## Email setup on your Android device

Please note that some options may vary depending on your make, model, android version, as well as any theme and/or settings that you may have applied to personalize the device for yourself.

1. Navigate to the settings option of your device and click on Cloud and accounts or whichever option is applicable to you for adding accounts to your device. Click on Accounts.

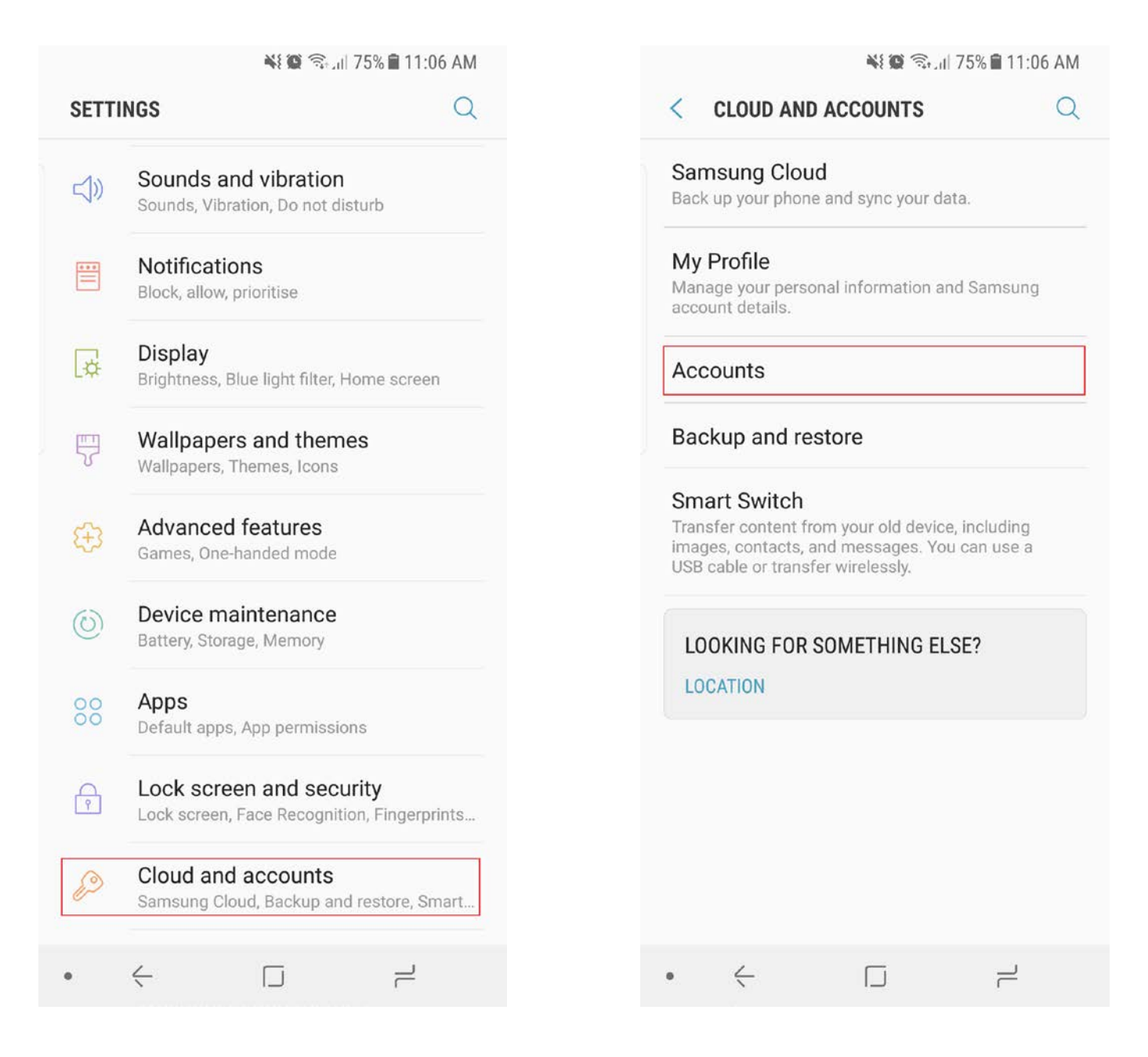

2. Click add account and select Microsoft Exchange Active Sync or whichever email option is applicable to you.

| 💐 🎕 🖘 📶 75% 🗎 11:06 AM |                    | M | 💐 🏟 🖘 州 75% 🛢 11:06 AM |                             |   |
|------------------------|--------------------|---|------------------------|-----------------------------|---|
| < AC                   | COUNTS             | : | < AD                   | DD ACCOUNT                  |   |
| ♥                      | Dropbox            |   | 2                      | Samsung account             | • |
| G                      | Google             |   |                        | Adobe                       | • |
|                        | Office             |   |                        | Aptoide                     | • |
| amazon                 | Prime Video        |   | ♦                      | Dropbox                     | • |
| 2                      | Samsung account    |   |                        | Email                       | • |
| ~                      | SeriesGuide        |   | M                      | Exchange                    | • |
| S                      | Skype for Business |   | G                      | Google                      | • |
| P                      | Standard Bank      |   | Q                      | LDAP                        | • |
| Ø                      | Tasks & Notes      |   | in                     | LinkedIn                    | • |
|                        | Truecaller         |   | E                      | Microsoft Exchange ActiveS. |   |
|                        | WhatsApp           |   |                        | Office                      | • |
| +                      | Add account        |   |                        | OneDrive                    | • |
|                        |                    |   | M                      | Personal (IMAP)             |   |
| •                      | - L -              |   | •                      | - L -                       |   |

3. Enter your details as stipulated below. Click on manual setup. STAFF AND STUDENT DETAILS VARY!

## 4. STUDENTS SHOULD USE:

- a. STUDENTS SHOULD CONFIRM THAT THEIR EMAIL ADDRESS IS SET TO s1234567@mandela.ac.za
  - i. Your domain USERNAME should be identical <u>s1234567@mandela.ac.za</u>
  - ii. Enter your university password

## 5. STAFF SHOULD USE:

- a. STAFF SHOULD CONFIRM THAT THEIR EMAIL ADDRESS IS SET TO NAME.SURNAME@NMMU.AC.ZA
  - i. Your domain USERNAME should be USERNAME@NMMU.AC.ZA
  - ii. Enter your university password
- 6. Both Students and Staff Exchange Server address is OUTLOOK.OFFICE365.COM after which you click SIGN IN or whichever option is applicable to you for finishing the email setup.

| <ul> <li>₩ @ Stall 74% ■ 11:08 AM</li> <li>EXCHANGE ACTIVESYNC</li> </ul> | <ul> <li>EXCHANGE SERVER SETTINGS</li> </ul>                                                                                                    |
|---------------------------------------------------------------------------|----------------------------------------------------------------------------------------------------|
| username@mandela.ac.za<br>1234567<br>Show password                        | username@mandela.ac.za   Domain\username   username@mandela.ac.za   Password     Show password   SERVER SETTINGS   Exchange server   outlook.office365.com |
| MANUAL SETUP SIGN IN                                                      | SIGN IN                                                                                                    |
| 1 2 3 4 5 6 7 8 9 0                                                       | G                                                                                                    |
| qwertyui op                                                               | $q^{1} w^{2} e^{3} r^{4} t^{5} y^{6} u^{7} i^{8} o^{9} p^{0}$                                                                                              |
| as dfghjkl                                                                | as dfghjkl                                                                                                    |
| <pre></pre>                                                               | ☆ z x c v b n m <                                                                                                    |
| ?123 ,                                                                    | ?123 / 🙂 . 🗸                                                                                                    |
|                                                                           |                                                                                                    |

- 7. Your device should show its signing in and then successfully signs in.
  - a. Make sure you click, check or update security settings otherwise your email box will remain empty until you do.

| © ® N 📲 📽 🖘 .⊪ 81% 🕯 12:29 PM                                                   | © <b>◎ N №  © </b> <sub>11</sub> 81% <b>2</b> 12:30 PM |  |  |  |  |
|---------------------------------------------------------------------------------|--------------------------------------------------------|--|--|--|--|
| < EXCHANGE SERVER SETTINGS                                                      | same @mandela.ac.za                                    |  |  |  |  |
| Show password                                                                   | Q Search                                               |  |  |  |  |
| SERVER SETTINGS<br>Exchange server<br>outlook.office365.com                     | Last synced 12:29 PM                                   |  |  |  |  |
| <ul> <li>Use secure connection (SSL)</li> <li>Use client certificate</li> </ul> |                                                        |  |  |  |  |
| Checking incoming server<br>settings                                            | No emails                                              |  |  |  |  |
| SEC19196978C7A7C                                                                | You may have emails that have not yet                  |  |  |  |  |
| SIGN IN                                                                         | been retrieved from the server.                        |  |  |  |  |
| $q^{1} w^{2} e^{3} r^{4} t^{5} y^{6} u^{7} i^{8} o^{9} p^{0}$                   |                                                        |  |  |  |  |
| as dfghjkl                                                                      |                                                        |  |  |  |  |
| ☆ z x c v b n m ∝                                                               |                                                        |  |  |  |  |
| ?123 @ 😳 📃 . 🔁                                                                  | +                                                      |  |  |  |  |
|                                                                                 | • ← □ +                                                |  |  |  |  |

## 8. Once you have updated security settings and Activated Device Administrator, your email should then start syncing.

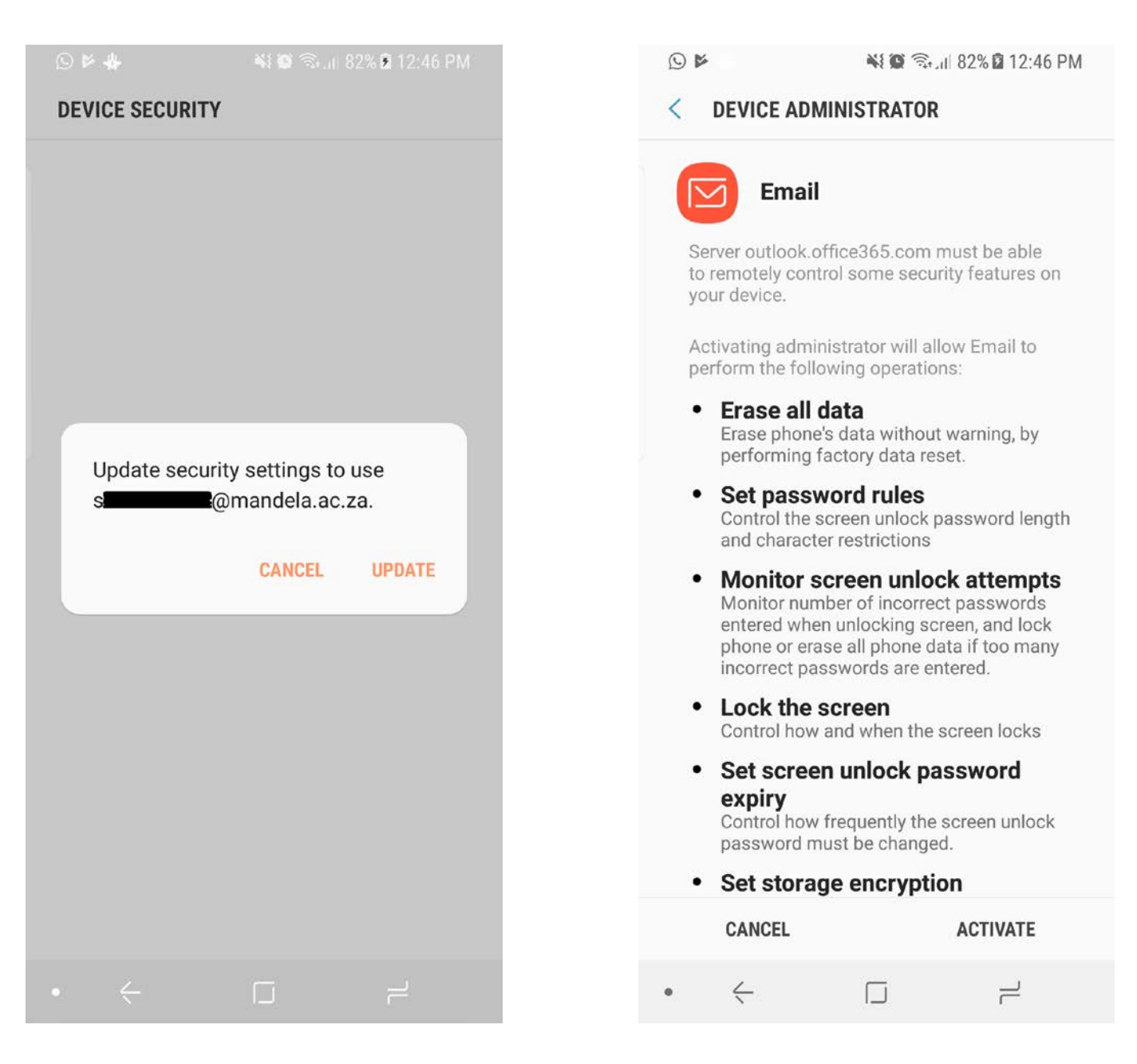

9. You have now completed your email setup.

| <b>A</b>                                        | S 🖻 🕺 🗮 🕄 🖓 🖓 🖾 12:47 PM     |             |                   |  |  |
|-------------------------------------------------|------------------------------|-------------|-------------------|--|--|
| INBOX                                           | dela.ac.za                   | EDIT        | SORT BY           |  |  |
| Q Search                                        |                              |             | Ļ                 |  |  |
|                                                 | L                            | ast synceo  | 1 12:47 PM        |  |  |
| MEMO                                            |                              |             | 8:41 AM           |  |  |
| #GENERAL - Policy up<br>To: All Staff and Stude | nts Your at                  | tention is  | <b>⟨</b><br>dr ▽  |  |  |
| MEMO<br>Staff reintegration and                 | d CoS updat                  | e           | 16 Jan            |  |  |
| Staff reintegration and                         | l CoS update                 | e – Janua   | ry 🟹              |  |  |
| MEMO                                            |                              | D           | 16 Jan            |  |  |
| #FINANCIAL AID - stu<br>Let us assist you with  | dent loans f<br>a study loar | for your o  | ) <b>i</b><br>p 7 |  |  |
| MEMO<br>#GRADUATION - trans                     | formation                    | rocess SI   | 16 Jan            |  |  |
| Graduation Transform                            | ation Proces                 | ss If you h | na 7              |  |  |
| MEMO                                            |                              |             | 15 Jan            |  |  |
| NSFAS<br>Attention: Students w                  | no applied to                | NSFAS F     | PI 7              |  |  |
| MEMO                                            |                              |             | 15 Jan            |  |  |
| University Shop Week                            | iy Promotioi                 | ו           | +                 |  |  |
|                                                 |                              |             |                   |  |  |
| • <                                             |                              | ī           | _                 |  |  |